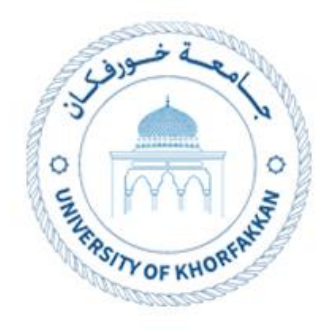

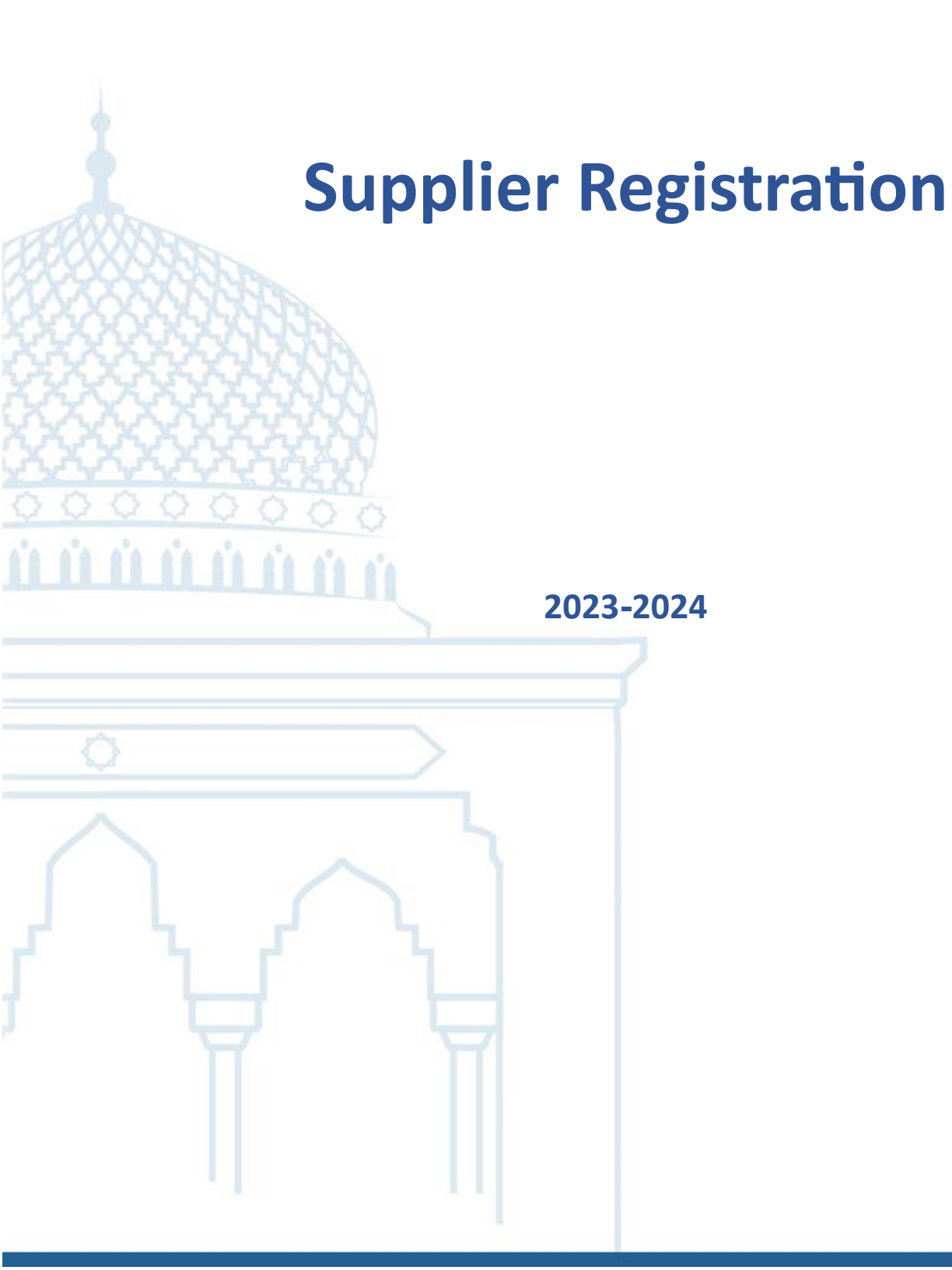

# 1. Supplier Registration

## 1.1. Access the UKF website (<u>www.ukf.ac.ae</u>), then navigate to E-

Service and choose Supplier Registration.

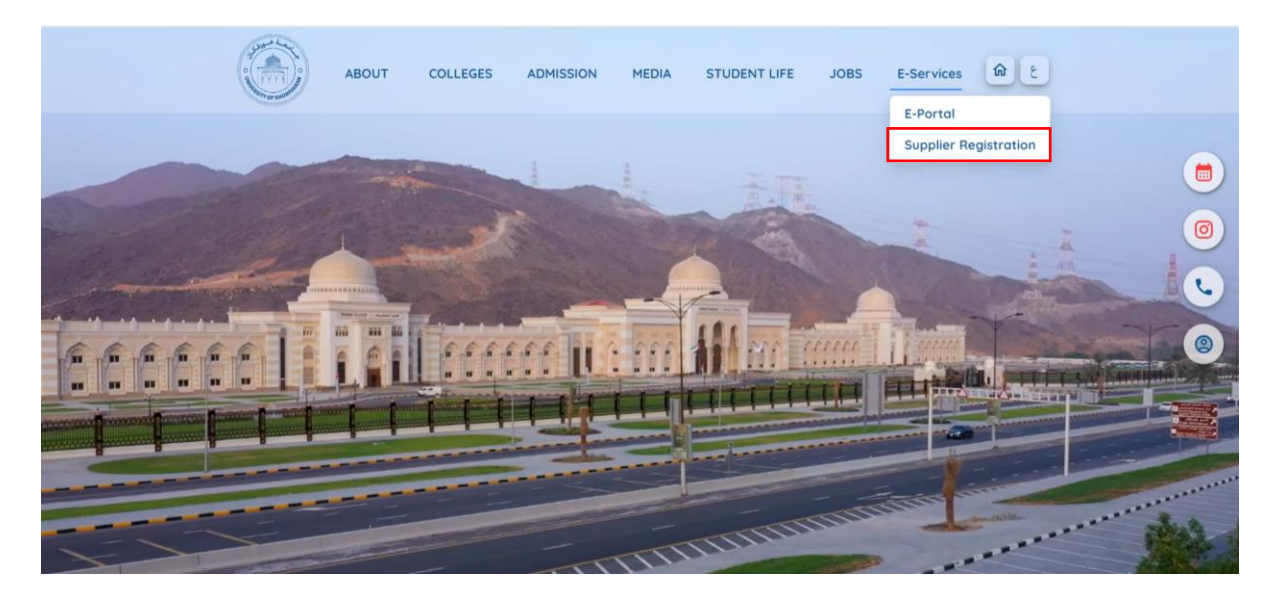

#### 1.1. Click on "Register Now".

|                                                                                                    |                        | ABOUT          | COLLEGES                          | ADMISSION                     | MEDIA         | STUDENT LIFE | JOBS | E-Services | <u>ش</u> ٤ |
|----------------------------------------------------------------------------------------------------|------------------------|----------------|-----------------------------------|-------------------------------|---------------|--------------|------|------------|------------|
| Supplier Portal<br>Explore the resources and tools                                                                  | s within this portal t | to enhance you | r understanding a                 | nd streamline our             | collaboration | 1 process.   |      |            | -          |
| Registered Supplier<br>Already have an account?                                                                     | Login                  |                | New Supplie<br>Refer to the guide | er<br>s below for assistance. | Register Now  |              |      |            |            |
| User Manuals                                                                                                    |                        |                |                                   |                               |               | . A          |      |            |            |
| Passwork Reset     Update Supplier Profile     Create Negotiation Response     Acknowledge PO     View Return Items |                        |                |                                   |                               |               |              |      | 2          | \$2        |

### 1.2. Enter valid email address and click Send Access Code.

#### University of Khorfakkan

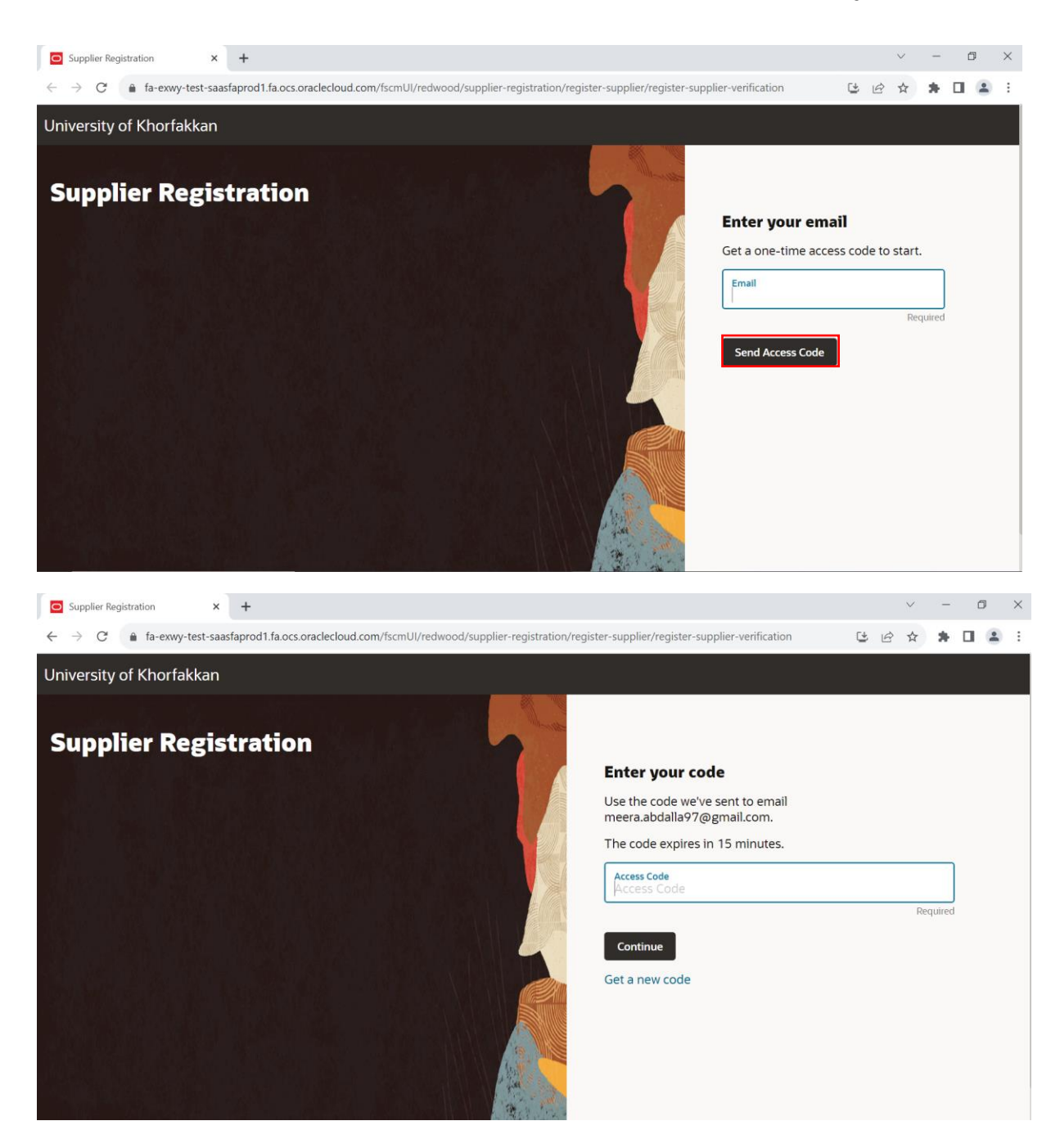

1.3. You will receive an email with the required Access Code.

#### University of Khorfakkan

| exwy-test.fa.sender@workflow.mail.em2.cloud.oracle.com<br>to me ≠ | 13:23 (O minutes ago) | ☆ | ¢ | : |
|-------------------------------------------------------------------|-----------------------|---|---|---|
| Here's the access code you requested.                             |                       |   |   |   |
| u7tMtNaO                                                          |                       |   |   |   |
| An ImageThe code expires in 15 minutes.                           |                       |   |   |   |
| ← Reply → Forward                                                 |                       |   |   |   |

1.4. You will be automatically navigated to supplier registration page to fill-in the details.

#### 1.5. Enter required **Company Details**.

- 1.5.1. Select *Country* From drop down list and then enter *Tax Registration Number*.
- 1.5.2. Taxpayer ID can be leave as blank (Optional).
- 1.5.3. DUNS Number can be leave as blank (Optional).
- 1.5.4. Select the Organization Type from Drop list.
- 1.5.5. Select the *Supplier Type* from the drop list as "Supplier".
- 1.5.6. Enter any *Notes* if necessary (Optional).

| company Details                                 |                                        | 16                       |
|-------------------------------------------------|----------------------------------------|--------------------------|
| Company                                         | Viebsite Country United Arab Emirates  | •                        |
| Taxpayer ID                                     | Tax Registration Number D-U-N-S Number |                          |
| Drganization Type<br>Corporation                | ✓ Supplier Type                        | Company Details          |
| Note to Approver                                |                                        | Contacts                 |
| tach tax, insurance, and other relevant documen | ts                                     | Addresses                |
| Require                                         | ed                                     | Business Classifications |
| Drag and Drop<br>Select or drop files here.     |                                        | Bank Accounts            |
| JRL                                             | Add URL                                | Products and Services    |

1.5.7. Attach the below documents to complete the process:

- Trade License.
- Bank Letter.
- Company profile.
- Other authorized documents.
- Supplier Registration payment Proof.
- Tender Registration Fee payment Proof (If Applicable).
- Terms and Conditions signed copy.

| Bank Details. |  |
|---------------|--|
|---------------|--|

| upplier Registration × +                           |                    |               |             |          |             |            |                                 |   |   | $\sim$ | - | đ |
|----------------------------------------------------|--------------------|---------------|-------------|----------|-------------|------------|---------------------------------|---|---|--------|---|---|
| → C                                                | .com/fscmUl/redwoo | od/supplier-r | egistration | n/regist | ter-supplie | er/registe | er-supplier-start?currentStep=c | Ľ | Ŕ | ☆      | * |   |
|                                                    |                    |               |             |          |             |            |                                 |   |   |        |   |   |
| Note to Approver                                   |                    |               |             |          |             |            | 1   <sub>6</sub>                |   |   |        |   |   |
| ttach tax, insurance, and other relevant documents |                    |               |             |          |             |            | Company Details                 |   |   |        |   |   |
| Required                                           |                    | 1             |             |          |             |            | Contacts                        |   |   |        |   |   |
| Drag and Drop<br>Select or drop files here.        |                    |               |             |          |             |            | Addresses                       |   |   |        |   |   |
| URL                                                | Add URL            |               |             |          |             |            | Business Classifications        |   |   |        |   |   |
| Last updated on<br>10/18/2023                      | ⊥                  |               |             |          |             |            | Bank Accounts                   |   |   |        |   |   |
|                                                    | ⊗                  |               |             |          |             |            | Deaducts and Convises           |   |   |        |   |   |
| 11.75 KB                                           |                    |               |             |          |             |            | Products and Services           |   |   |        |   |   |

1.5.8. Click "Save" or/ and "Continue" to move to the next step.

#### 1.6. Enter required **Contact Details**.

1.6.1. User must enter the details in each field one by one in a Sequence manner.

\*Note: Supplier Must provide At least **One Management Person Contact** details like CEO/CFO/Owner., etc and provide **One Administrative Person Contact** like Sales manager, Sales Representative, Account Manager, etc., Below steps will guide the user to add contact details.

# 1.6.2. Enter Supplier User *First Name* and *Last Name* (Management **Person Contact**)

- 1.6.3. *Email* would be automatically populated which supplier used in the previous step for the registration and do not change the email.
- 1.6.4. Supplier must enter *Mobile Number* and *Land Phone Number* for future communication. Without proper contact numbers, registration might be declined.
- 1.6.5. Supplier Must Enter *Job Title* of the person who is registering the supplier with UKF. It is Mandatory.
- 1.6.6. *Fax Details* can be leave as blank. If the details available supplier can enter fax details.
- 1.6.7. **Is this an administrative contact?** Select Yes, if this contact is the '**administrative contact**' where the general communication will be shared via email.

- 1.6.8. **Does this contact need a user account?** Select 'Yes', if the contact needs the supplier portal access, so the system will automatically send the login credentials to the mentioned email upon completing the registration. In the future using this email contact, user can login and do the transactions on the supplier portal.
- 1.6.9. Under the selection 'What user roles does this contact need?'-Supplier Must not select/unselect the roles. Supplier must Leave the roles as it is without any changes. If any changes made this will affect the supplier portal access.
- 1.6.10. If one or more contact details needs to be added, click on the "Add Another" contact button to add the Administrative Contact Person details (As mentioned in the above)

| Supplier Registration × +                                                                                 |                                                                       | · - 0                         |
|----------------------------------------------------------------------------------------------------|-----------------------------------------------------------------------|-------------------------------|
| $\leftarrow$ $\rightarrow$ $C$ $\triangleq$ fa-exwy-test-saasfaprod1.fa.ocs.oraclecloud.co                | m/fscmUI/redwood/supplier-registration/register-supplier/register-sup | plier-start?currentSt 😉 🔍 🖻 🚖 |
| Jniversity of Khorfakkan                                                                                  |                                                                       |                               |
|                                                                                                    |                                                                       |                               |
| Supplier Registration                                                                                     |                                                                       | 2  <sub>6</sub>               |
| Contact 1<br>Enter contact details. Registration communications will be s                                 | ent to this contact.                                                  | Company Details               |
| First Name Last Name                                                                                      | Email                                                                 | Contacts                      |
| Country.  Mobile                                                                                          | Country.                                                              | Addresses                     |
|                                                                                                    |                                                                       | Business Classifications      |
| Job Title<br>Admin                                                                                        | Country.                                                              | Bank Accounts                 |
| Is this an administrative contact?<br>Administrative contact will receive general communications from us. | es O No                                                               | Products and Services         |
| Last updated 4 minutes ago                                                                                | Cancel Save Continue                                                  |                               |

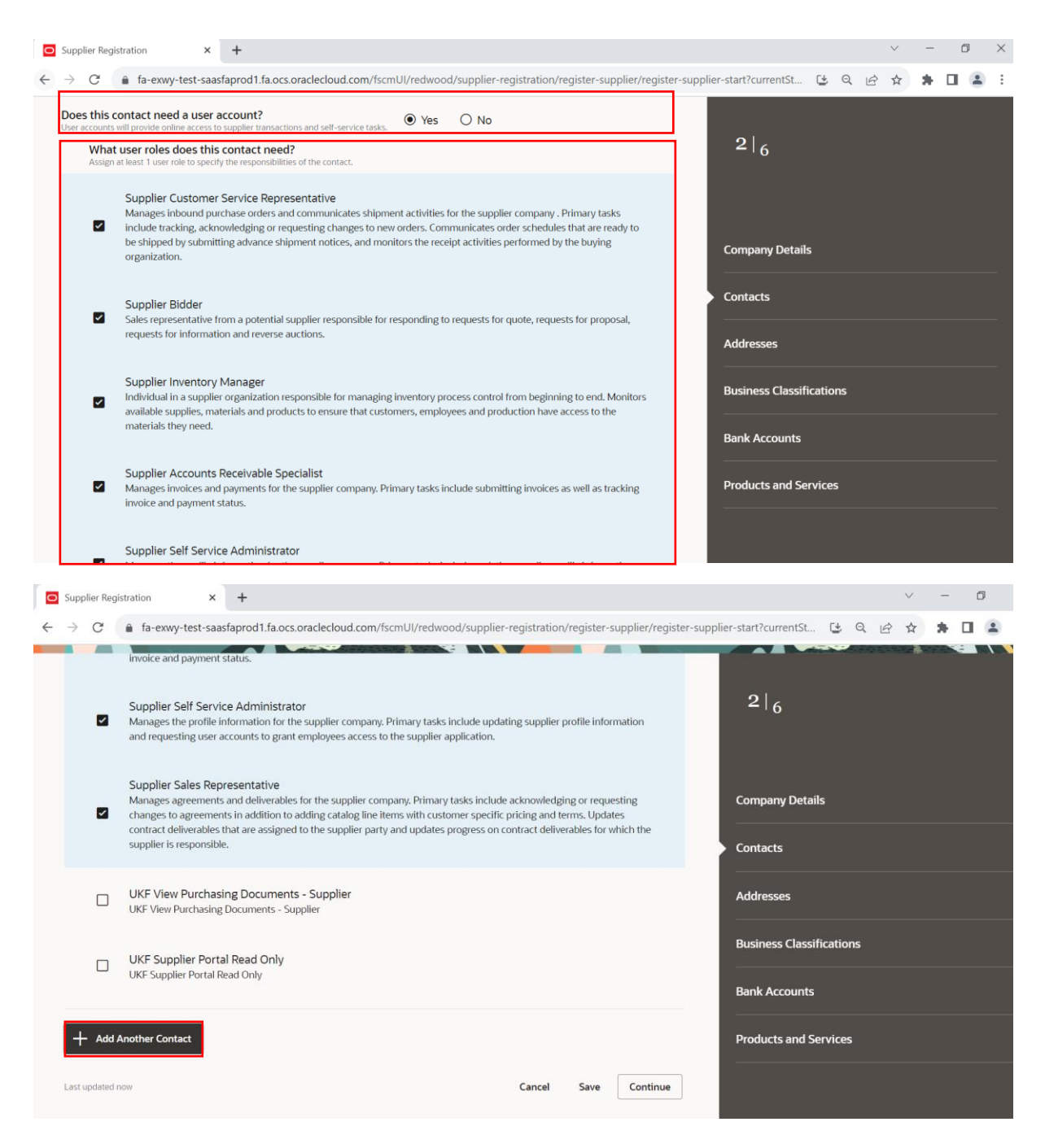

1.6.11. Then, click "Save" or/and "continue" to move forward.

#### 1.7. Enter the required **Address details**.

- 1.7.1. Enter the *Address Name*. i.e., Office Usage Address Like Corporate, Head office, Sales Office, Warehouse, Main Office etc.
- 1.7.2. Then Select all the options under 'What's this Address used for?'
- 1.7.3. Then enter *Country* and all *Address Details* with Postal code (Mandatory).

| O Supplier Registration × +                                       |                                                                                                    |                                             |                                 |                         | $\vee$ | - 0   |
|-------------------------------------------------------------------|----------------------------------------------------------------------------------------------------|---------------------------------------------|---------------------------------|-------------------------|--------|-------|
| $\leftrightarrow$ $\rightarrow$ C $($ fa-exwy-test-saasfaprod1.fa | .ocs.oraclecloud.com/fscmUI/redwood/suppli                                                                                         | ier-registration/register-su                | pplier/register-supplier-start? | currentSt 🛃 Q           | 🖻 ☆ 🕈  | F 🛛 😩 |
| University of Khorfakkan                                          |                                                                                                    |                                             |                                 |                         |        |       |
| Supplier Registration<br>Addresses<br>Enter at least one address. |                                                                                                    |                                             |                                 | 3 6                     |        |       |
| Address 1<br>Address Name                                         | What's this address used for? Select at least 1 purp         Image: Receive Purchase Orders         Image: Receive Purchase Orders | <sup>pose.</sup><br>ayments   ☑ Bid on RFQs | 面                               | Company Details         |        |       |
| Country/Region<br>United Arab Emirates                            |                                                                                                    |                                             | •                               | Addresses               |        |       |
| Address Line 1 or P.O. Box<br>Sharjah                             | Address Line 2                                                                                                    | Emirate                                     | •                               | Business Classification | s      |       |
|                                                                   |                                                                                                    |                                             |                                 | Bank Accounts           |        |       |
| Emeil                                                             | AE Phone +971                                                                                                    |                                             | Ext                             | Products and Services   |        |       |
| Last updated now                                                  |                                                                                                    | Cancel                                      | Save Continue                   |                         |        |       |

#### 1.7.4. Then *Email*, *Fax* and *Phone* details can leave as blank.

- 1.7.5. Under 'Which Contacts are associated with this Address?', supplier must select one contact from the Contacts which created in the previous step.
- 1.7.6. If one or more address needs to be added, click on the "Add Another Address" button to add the details.

| Supplier Registration × +                      |                                              |                           |                          |                          | $\sim$ | -   | o × |
|------------------------------------------------|----------------------------------------------|---------------------------|--------------------------|--------------------------|--------|-----|-----|
| ← → C                                          | ocs.oraclecloud.com/fscmUl/redwood/supplier- | registration/register-sup | oplier/register-supplier | -start?currentSt 🕒 Q 🖻   | *      | * □ |     |
| Country/Region<br>United Arab Emirates         | Receive Purchase Orders                      | ents 🗹 Bid on RFQs        | •                        | 3  <sub>6</sub>          |        |     |     |
| Address Line 1 or P.O. Box<br>Sharjah          | Address Line 2                               | Emirate<br>Sharjah        | •                        |                          |        |     |     |
| Email                                          | Country<br>AE Phone<br>+971                  |                           | Ext                      | Company Details          |        |     |     |
| Country<br>AE +971                             |                                              |                           |                          | Contacts                 |        |     |     |
| Which contacts are associated to this address? |                                              |                           |                          | Addresses                |        |     |     |
|                                                | n 11.070                                     | Admin                     |                          | Business Classifications |        |     |     |
|                                                |                                              |                           |                          | Bank Accounts            |        |     |     |
| + Add Another Address                          |                                              |                           |                          | Products and Services    |        |     |     |
| Last updated 20 seconds ago                    |                                              | Cancel                    | Save Continue            |                          |        |     |     |

1.7.7. Then, click "Save" or/and c "Continue" to move forward.

1.8. Enter the Required **Business Classification** Details.

**1.8.1.**Click on the Drop List and choose the *Business Classification* from the list.

| <ul> <li>Supplier Registration</li> <li>×</li> </ul>                                                                 | v – 0 ×                                                                           |
|----------------------------------------------------------------------------------------------------|-----------------------------------------------------------------------------------|
| $\leftarrow$ $\rightarrow$ C $($ $$ fa-exwy-test-saasfaprod1.fa.ocs.oraclecloud.com/fscmUl/redwood/supplier          | -registration/register-supplier/register-supplier-start?currentSt 😫 🍳 🖄 🛧 🛊 🔲 😩 🗄 |
| University of Khorfakkan                                                                                             |                                                                                   |
| Supplier Registration Business Classifications Enter at least one business classification or select none applicable. | 416                                                                               |
| Select a classification or confirm that none are applicable.                                                         | Company Details                                                                   |
| Corporation                                                                                                    | Contacts                                                                          |
| Foreign Corporation                                                                                                  | Addresses                                                                         |
| Foreign Vendor - Government Agency                                                                                   |                                                                                   |
| Foreign Vendor - Individual                                                                                          |                                                                                   |
| Foreign Vendor - Partnership                                                                                         | Bank Accounts                                                                     |
| Free Lance Vendor                                                                                                    | Products and Services                                                             |
| Free Zone Vendor                                                                                                    |                                                                                   |
| Government Entity                                                                                                    | Cancel Save Continue                                                              |

**1.8.2.**Supplier must enter the *Certification Agency*, *Certification Number*, *Certification Start Date* and *End Date*. (Mandatory).

1.8.3. Then Click on "Save" or/and click on "Continue" button to move

forward.

| University of Khorfakkan                                                                                                  |                       |                          |
|----------------------------------------------------------------------------------------------------|-----------------------|--------------------------|
| Suppler Registration<br>Business Classifications<br>Enter at least one business classification or select none applicable. |                       | 416                      |
| Business classification 1                                                                                                 |                       | m                        |
| Classification<br>A Limited Liability Company -Sole with Local                                                            | ▼ Subclassification Ψ |                          |
| Certifying Agency   Other Certifying Agency                                                                               | Certificate Number    |                          |
| Certificate Start Date                                                                                                    |                       |                          |
| Notes                                                                                                    |                       |                          |
| Anach current certificates and supporting documents                                                                       |                       |                          |
| Drag and Drop                                                                                                    |                       | Company Details          |
| atter of any instance.                                                                                                    |                       | Contacts                 |
| URL                                                                                                    | Add URL               | Addresses                |
| No items to display.                                                                                                    |                       | Business Classifications |
| + Add Another Business Classification                                                                                     |                       | Bank Accounts            |
|                                                                                                    |                       | Products and Services    |
| Last updated 4 seconds ago                                                                                                |                       | Cancel Save Continue     |

- 1.9. Enter the Required **Bank Accounts** Details.
  - 1.9.1. Choose the *Country* from the list of values.
  - 1.9.2. Select the *Bank* from drop down list then select the *Bank Branch* as the corresponding emirate where the bank account is maintained.
  - 1.9.3. *IBAN* must be entered correctly, otherwise system would not allow the supplier to submit the registration. And then enter the *Account Number*.
  - 1.9.4. Then Click on "Save" or/and click on "Continue" button to move forward.

| Supplier Registration<br>Bank Accounts |               |                |         | 516                      |
|----------------------------------------|---------------|----------------|---------|--------------------------|
| Bank account 1                         |               |                | 団       |                          |
| Country<br>United Arab Emirates        | -             |                |         |                          |
| Bank<br>Abu Dhabi Islamic Bank         | Bank Branch 🗸 | Account Number |         | Company Details          |
|                                        |               |                |         | Contacts                 |
| IBAN                                   | Currency 👻    | Account Type   | •       | Addresses                |
| Account Holder                         |               |                |         | Business Classifications |
| + Add Another Bank Account             |               |                | }       | Bank Accounts            |
|                                        |               |                |         | Products and Services    |
| Last updated 55 seconds ago            |               | Cancel Save Co | ontinue |                          |

- 1.10. Enter the Required **Products and Services** category details.
  - 1.10.1. Click on the Expand Icon
  - **1.10.2.** Then Select the appropriate *Categories* for which the supplier is going to do business.

| Supplier Registration × +                                                                        |                                                          |                                      |                       |         | $\vee$ | - | ٥ | $\times$ |
|--------------------------------------------------------------------------------------------------|----------------------------------------------------------|--------------------------------------|-----------------------|---------|--------|---|---|----------|
| $\leftrightarrow$ $\rightarrow$ C <b>a</b> fa-exwy-test-saasfaprod1                              | fa.ocs.oraclecloud.com/fscmUI/redwood/supplier-registrat | ion/register-supplier/register-suppl | ier-start?currentSt 🕒 | QĖ      | ☆      | * |   | :        |
| University of Khorfakkan                                                                         |                                                          |                                      |                       |         |        |   |   |          |
| Supplier Registration<br>Products and Services<br>Enter at least one products and services categ | ory.                                                     |                                      | 6 <sub>6</sub>        |         |        |   |   |          |
| Q Search by category or description  1 selected View Selected Clear Selected                     |                                                          |                                      | Company Details       |         |        |   |   |          |
| Category                                                                                         | Description                                              |                                      | Contacts              |         |        |   |   |          |
| UKF Purchasing Categories                                                                        | UKF Purchasing Categories                                |                                      | Addresses             |         |        |   |   |          |
| Assets.IT     Equipment.Telecommunicat     Equipment                                             | ion IT Equipment.Telecommunication Equipment             |                                      | Business Classifi     | cations |        |   |   |          |
| Catering and<br>Hospitality.Catering                                                             | Catering and Hospitality.Catering                        |                                      | Bank Accounts         |         |        |   |   |          |
| Catering and Hospitality.Off     Hospitality Services                                            | ce Catering and Hospitality.Office Hospitality Services  |                                      | Products and Ser      | rvices  |        |   |   |          |
| Last updated 1 minute ago                                                                        |                                                          | Cancel Save Submit                   |                       |         |        |   |   |          |

- **1.11.** Then Click on "Submit" button to initiate review and approval.
- **1.12.** Supplier will get the confirmation message with registration request number.

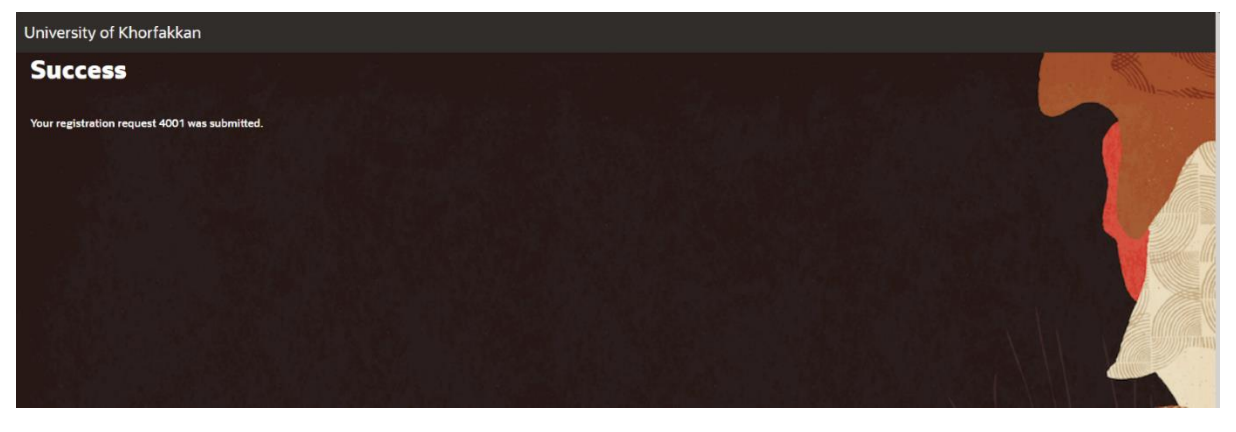

- **1.13.** You will receive your request status through the email after taking the necessary procedures.
- 1.14. Your request status could be: Approved, Rejected, or Required more Information.

| ÷- |                                                                                                    | 6 D I                             | 1 of 6,601             | ¢ | > =            | • |
|----|----------------------------------------------------------------------------------------------------|-----------------------------------|------------------------|---|----------------|---|
|    | Supplier Registration Re                                                                               | quest 4001 Was Approved 🔉 🔤       |                        |   | ø              | Ø |
|    | exwy-test.fa.sender@workflow.ma<br>to me, sakumar1124 ¥                                                | il.em2.cloud.oracle.com           | 6:05 PM (1 minute ago) | ☆ | <del>%</del> ٦ | I |
|    | University of Khorfakkan (University of Khorfakkan)<br>Your Supplier Registration Request was Approved |                                   |                        |   |                |   |
|    | Request Number                                                                                         | 4001                              |                        |   |                |   |
|    | Request Date                                                                                           | 06 September 2023                 |                        |   |                |   |
|    | Requested By                                                                                           | sarathkumarp11@gmail.com          |                        |   |                |   |
|    | Company                                                                                                | Dubai LLC                         |                        |   |                |   |
|    | An ImageUser account information v                                                                     | vill be sent in a separate email. |                        |   |                |   |

# 1.15. For Approved request, you will receive an email with registered user details along with ERP access Link.

| FYI: Supplier Contact Use                                                                                                    | FYI: Supplier Contact User Account for University of Khorfakkan was Created D Inbox × exwy-test.fa.sender@workflow.mail.em2.cloud.oracle.com to me * |                 |          |  |  |  |  |  |  |  |  |
|----------------------------------------------------------------------------------------------------|----------------------------------------------------------------------------------------------------|-----------------|----------|--|--|--|--|--|--|--|--|
| exwy-test.fa.sender@workflow.mai                                                                                                    |                                                                                                    |                 |          |  |  |  |  |  |  |  |  |
| Supplier Contact User Account for University of Khorfakkan was Created                                                                                                    |                                                                                                    |                 |          |  |  |  |  |  |  |  |  |
| Details                                                                                                    |                                                                                                    |                 |          |  |  |  |  |  |  |  |  |
| Assign                                                                                                    | e Sarathkumar P                                                                                                    | Supplier        | ABC Corp |  |  |  |  |  |  |  |  |
| Assigned Da                                                                                                    | te 8/12/23 8:00 AM                                                                                                    | Supplier Number | 1001     |  |  |  |  |  |  |  |  |
| Expiration Da                                                                                                    | te 9/11/23 8:00 AM                                                                                                    |                 |          |  |  |  |  |  |  |  |  |
| Task Numb                                                                                                    | er 204052                                                                                                    |                 |          |  |  |  |  |  |  |  |  |
| Recommended Actions<br>You were granted access to the supplier application for University of Khorfakkan. A separate email will be sent to you with the instruction to access the application.<br>Access the application. |                                                                                                    |                 |          |  |  |  |  |  |  |  |  |
| User Account Details                                                                                                    |                                                                                                    |                 |          |  |  |  |  |  |  |  |  |
| Assigned Roles                                                                                                    |                                                                                                    |                 |          |  |  |  |  |  |  |  |  |
| Dala                                                                                                    | Description                                                                                                    |                 |          |  |  |  |  |  |  |  |  |

University of Khorfakkan

## -----

# Thank You